# 写真(力・ メラン

| はじめに知っておいてください   | . 107 |
|------------------|-------|
| 写真を撮ってみましょう      | 108   |
| ビデオを撮ってみましょう     | . 110 |
| 撮った写真を見てみましょう    | . 112 |
| 複数の写真を連続で表示しましょう | . 114 |
| 写真を撮って壁紙に利用しましょう | . 116 |
| こんなこともできます       | . 118 |
| こんなときは           | . 119 |
|                  |       |

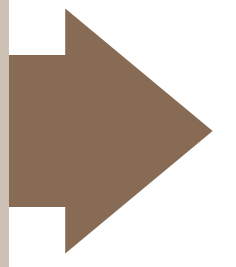

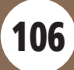

# はじめに知っておいてください

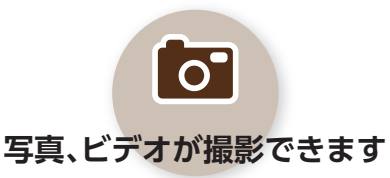

メール用や壁紙用など、目的に応じた サイズで、写真やビデオ(動画)が撮影 できます。フレーム付きや連写など、特 殊撮影も可能です。

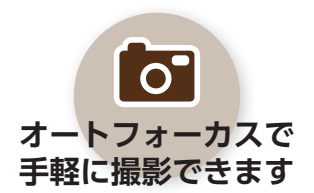

シャッターを切ると、自動的に被写体との距離を検知し、焦点(ピント)を合わせてくれます。

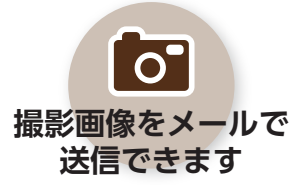

撮影した写真 (写メール) や動画 (ムービー写メール)を、携帯電話/パソコンなどに送信することができます。

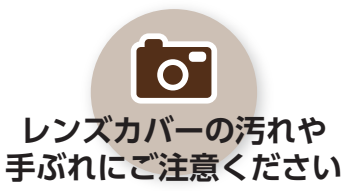

レンズカバーに汚れがついていると、 ピントが合わなくなります。乾いた柔 らかい布でふいてください。また、撮影 時は手ぶれにご注意ください。

107

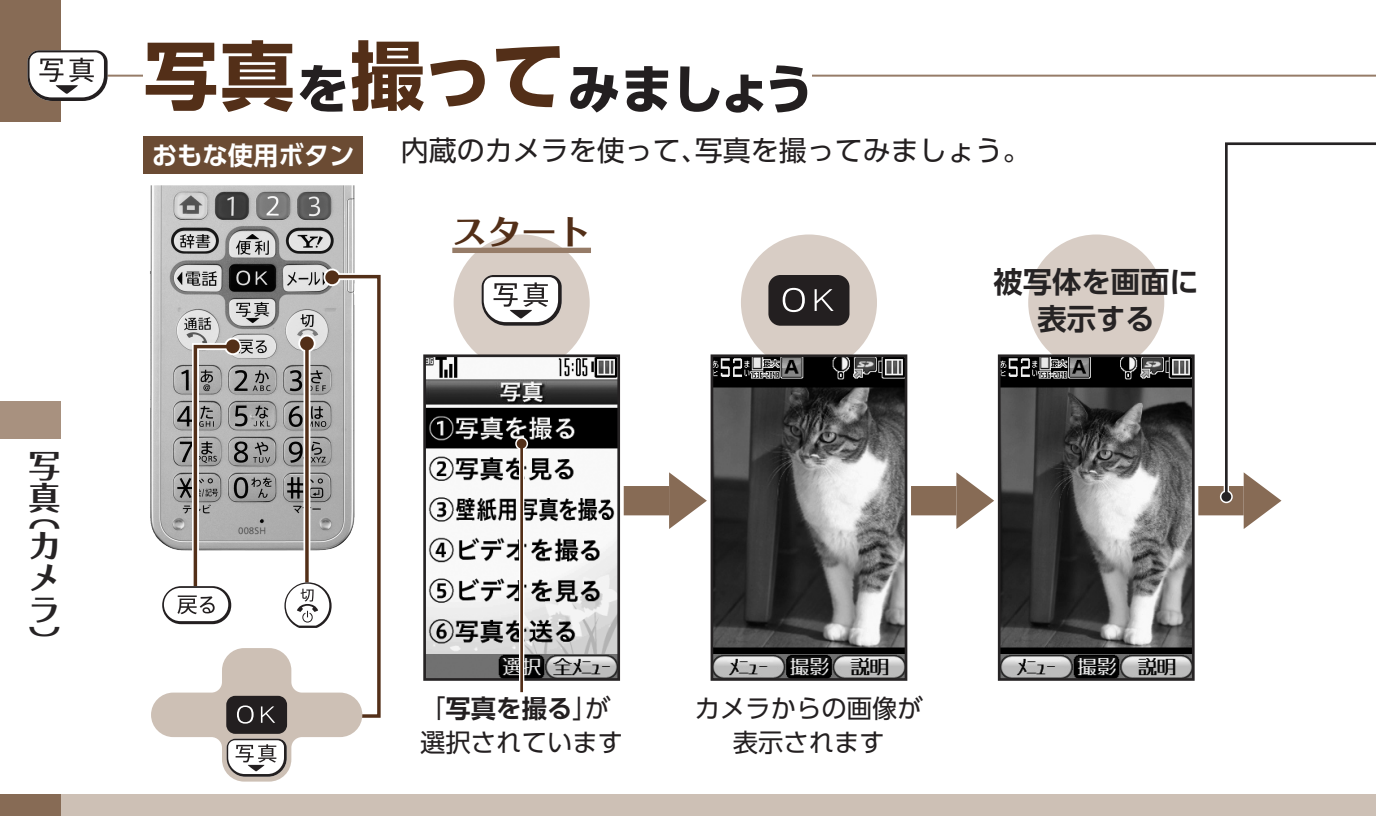

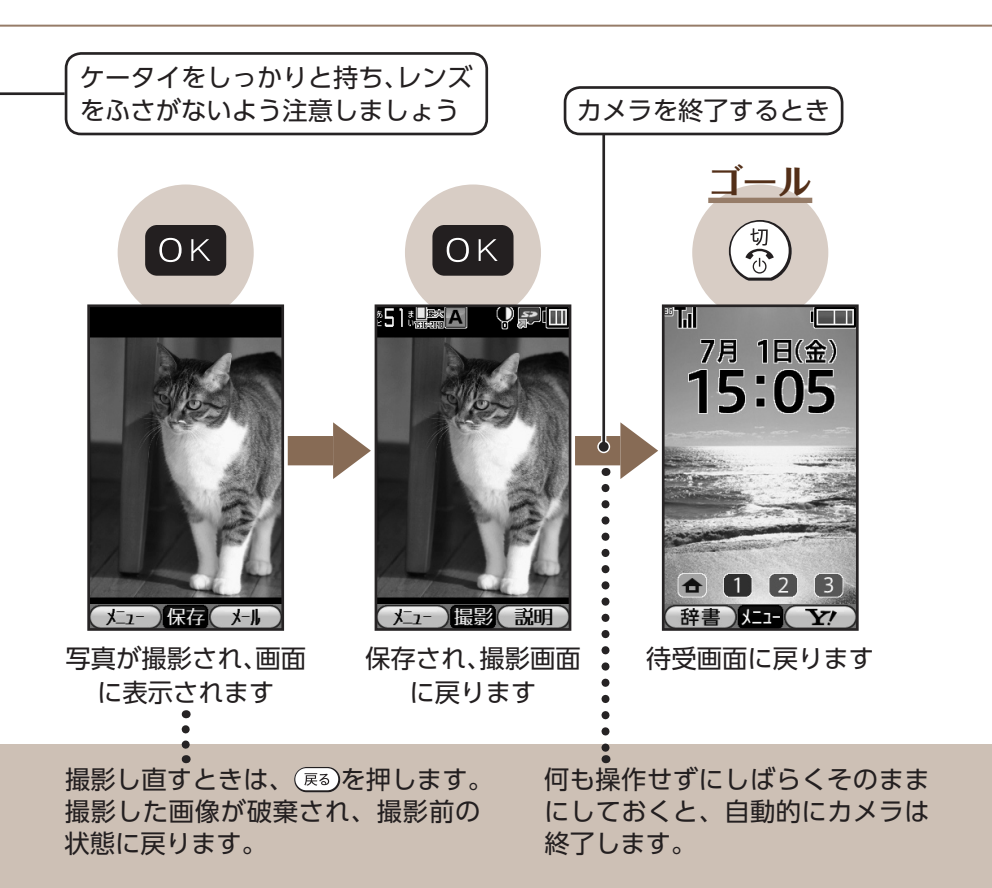

写真(カメラ)

109

# ビデオを撮ってみましょう 写真

内蔵のカメラを使って、ビデオ(動画)を撮ってみましょう。

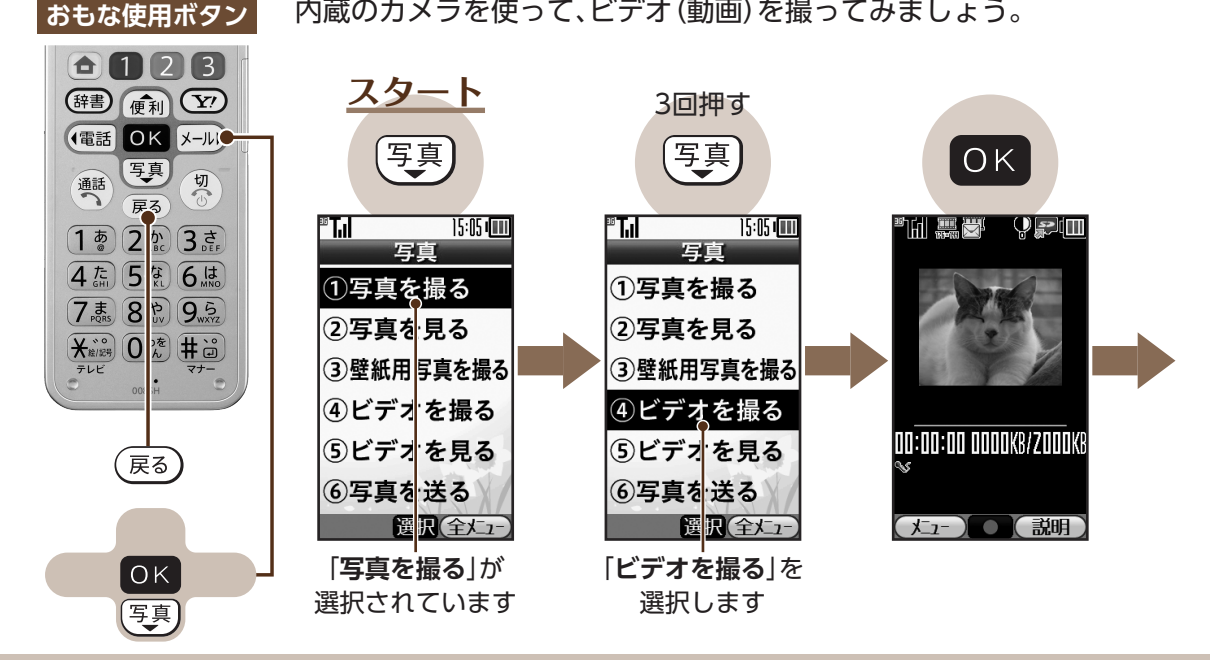

写真(カメラ)

110

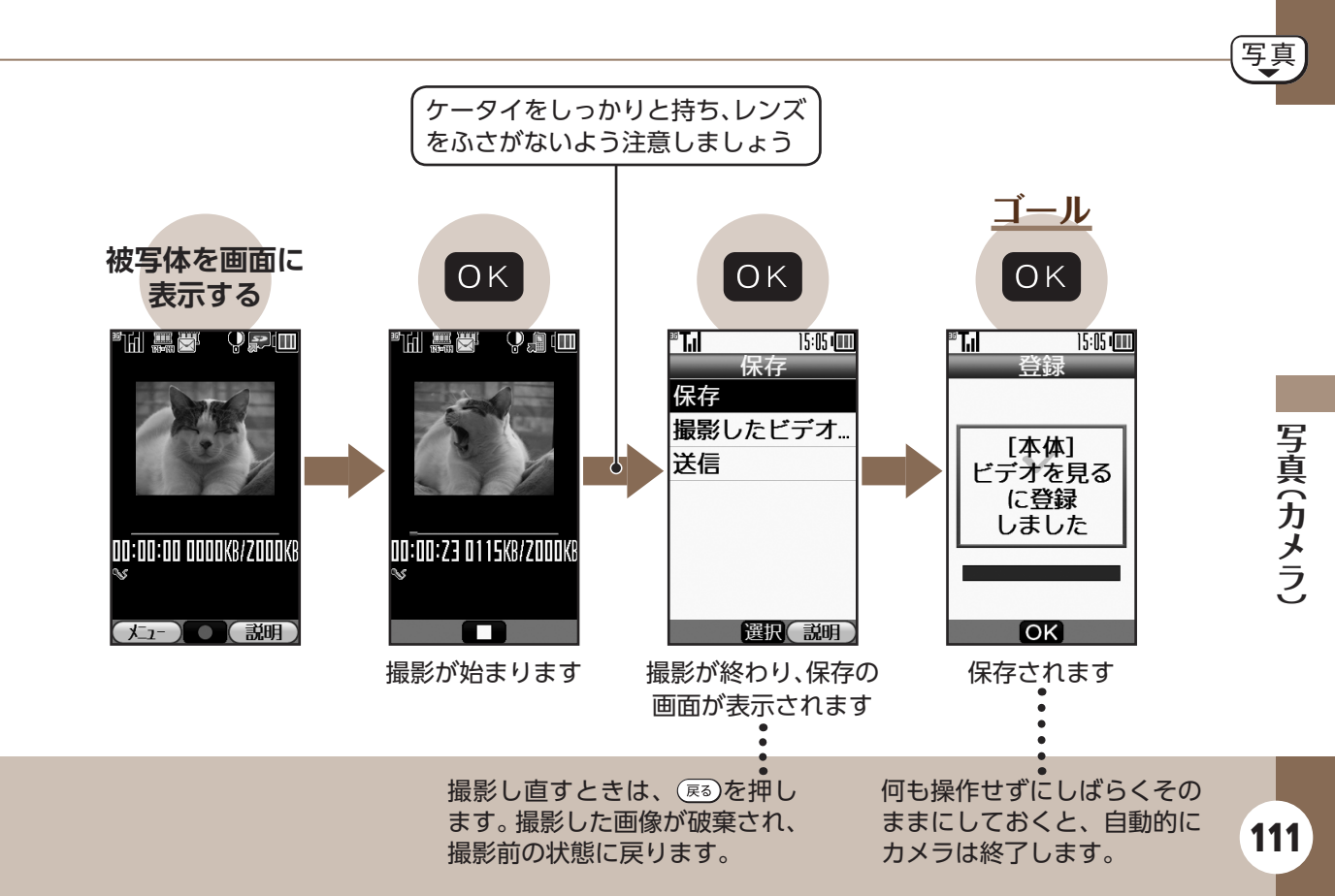

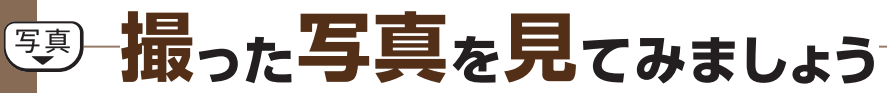

撮影した写真をケータイで見てみましょう。

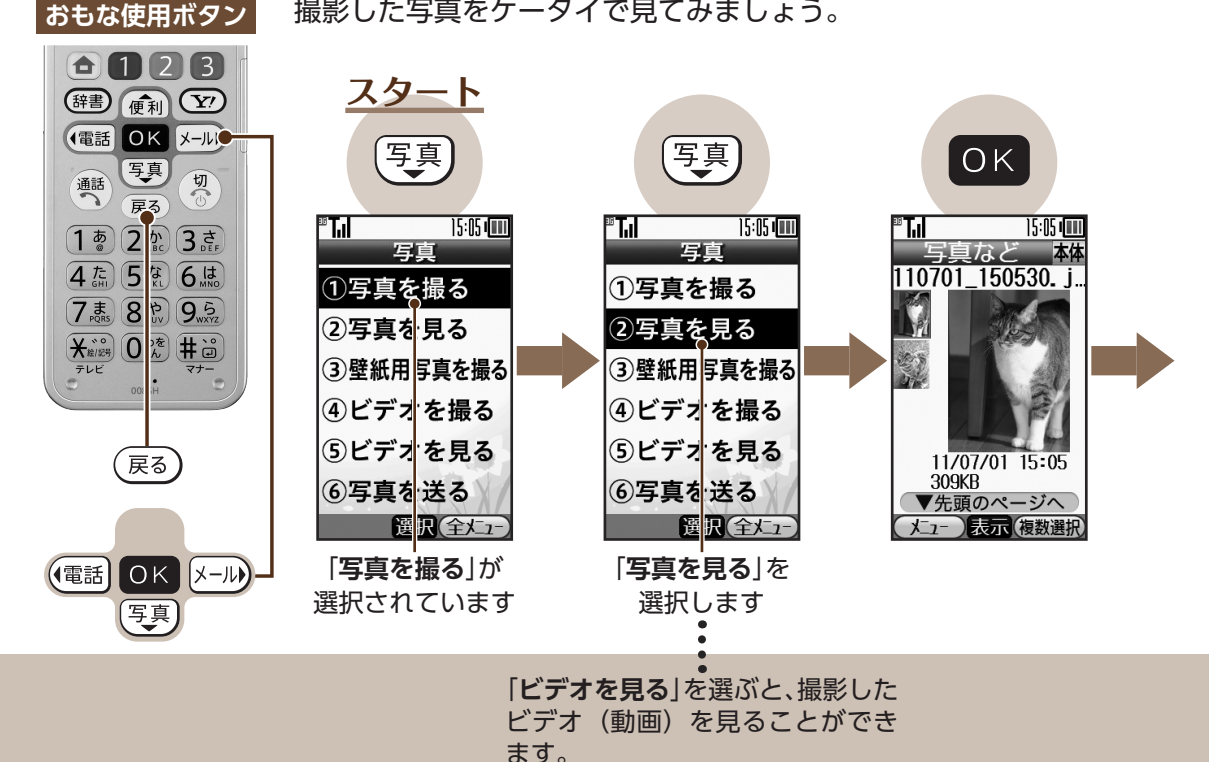

112

写真(カメラ)

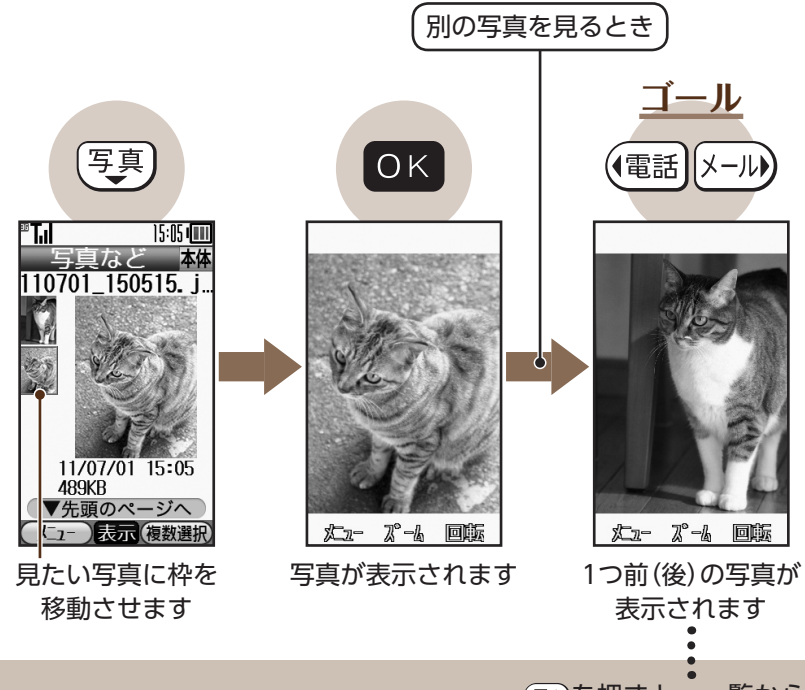

©●を押すと、一覧から写真 を選び直すことができます。

# 夏 複数の写真を連続で表示しましょう

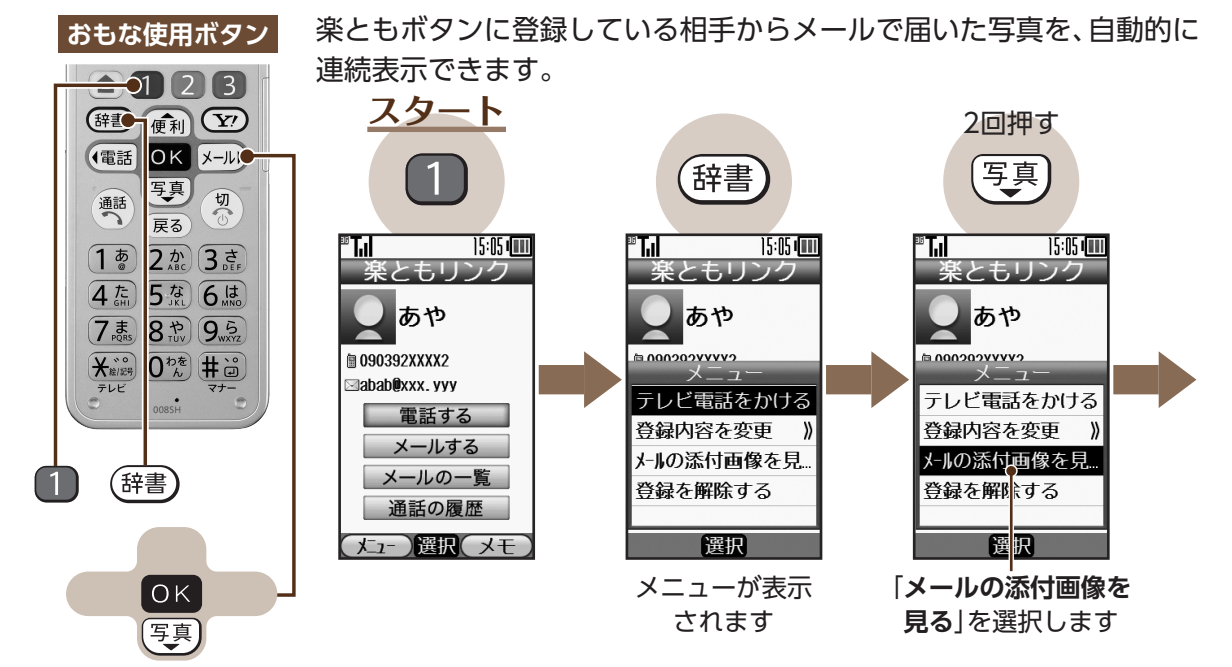

114

写真(カメラ)

<u>ゴール</u> ОК ОК 辞書 ™1fall 15:05 ( 💷 メニュ スライドショー 壁紙登録 楽とも画像へ設定 ガイド表示切替 ▼次のパージへ <u> 
たっ- ス゚ーム</u> 
詳細 選択 停止 調定 識細 [**スライドショー**]が 写真が連続表示 選択されています されます

> ー時停止するときは、OKを押します。 一時停止中にOKを押すと再開します。

写真

115

# 写真を撮って壁紙に利用しましょう 写真

写真撮影から壁紙登録まで、一連の流れで行いましょう。

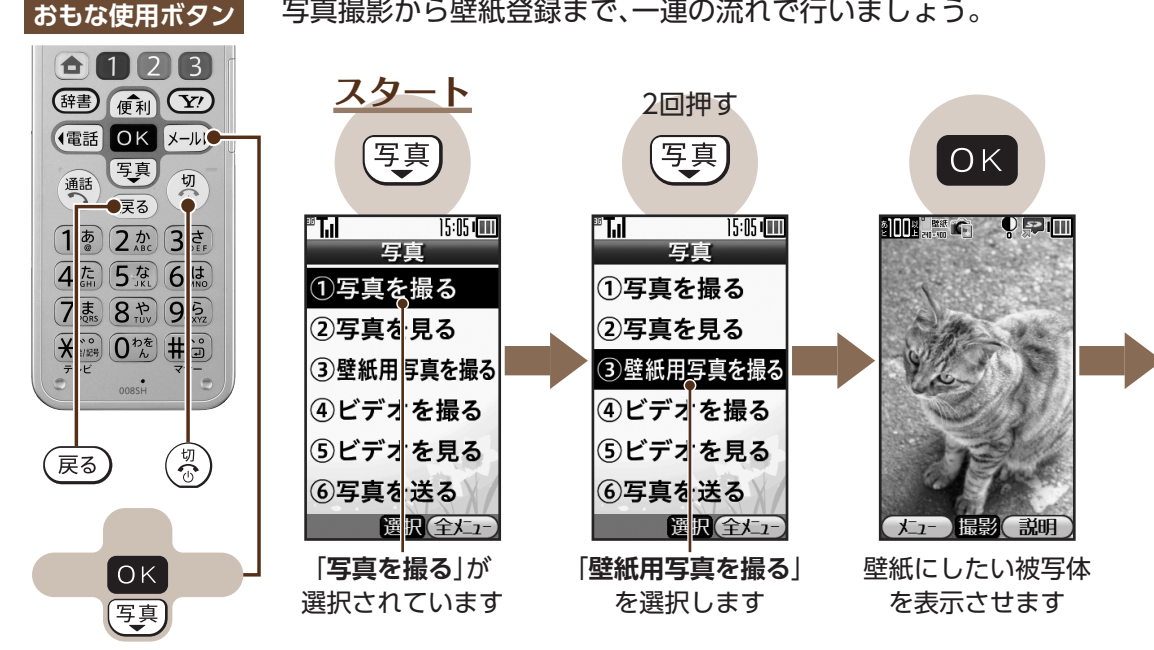

写真(カメラ)

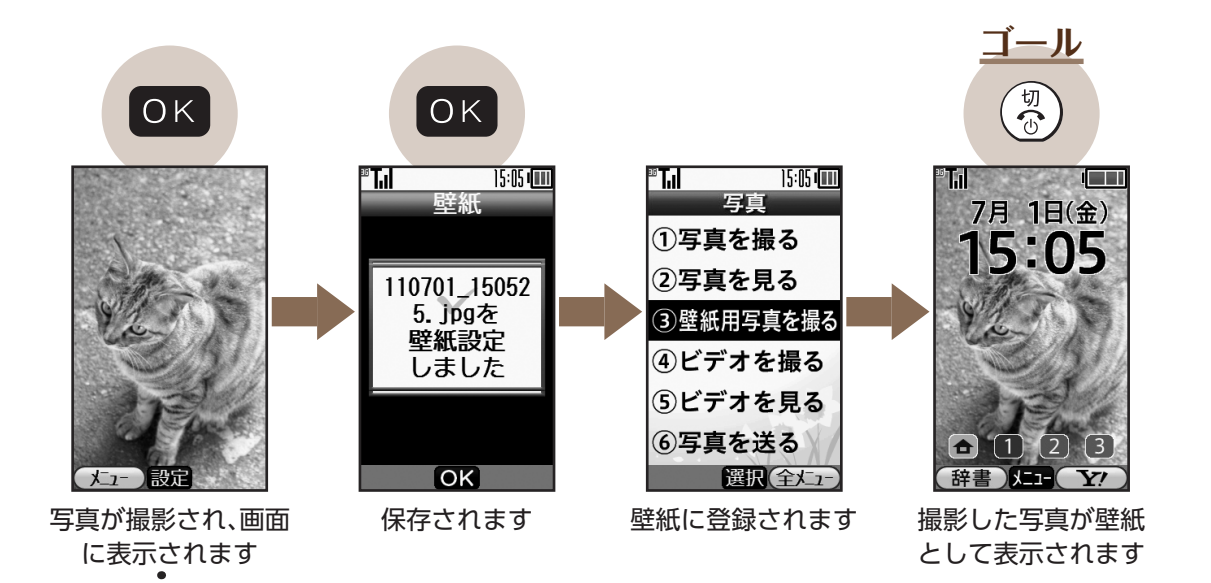

撮影し直すときは、
©
るを押します。
撮影した画像が破棄され、撮影前の
状態に戻ります。

写真(カメラ)

117

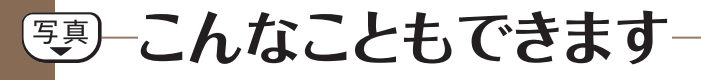

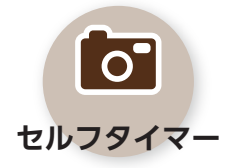

5秒/10秒の2種類のセ ルフタイマーが利用でき ます。写真にもビデオに も対応しています。

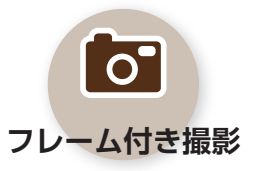

お好みのフレーム (額縁) を付けて、写真を撮影す ることができます。

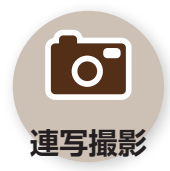

4枚連写、9枚連写など、 連続写真が簡単に撮影で きます。

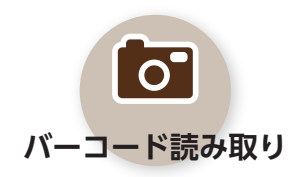

バーコードやQRコード をカメラで読み取って、 情報を入手することがで きます。

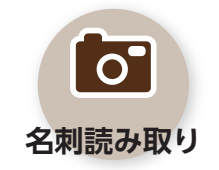

名刺をカメラで読み取っ て、電話帳にまとめて登 録することができます。

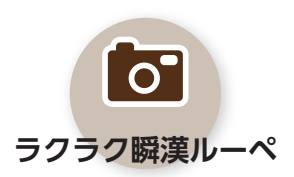

文字をカメラで読み取っ て、辞書で意味を調べる ことができます。

118

※詳しくは、ダウンロード版の取扱説明書(PDFファイル:URL©201ページ)をご覧ください。

こんなときは

?

## ビデオが起動できない

電池残量が不足しているときは、ビデオ を起動することができません。電池パッ クを充電してからご利用ください。 撮影(シャッター)音を消したい

撮影時には、マナーモード設定やその 他の設定にかかわらず、一定の音量で 撮影音が鳴ります。音を消したり、音量 を変更することはできません。

?

### カメラが勝手に終了する

カメラ起動後、画像を撮影する前にし ばらく何も操作しないでおくと、自動 的に終了し、待受画面に戻ります。故障 ではありません。

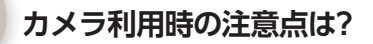

著作権、肖像権にご注意ください。書籍 を撮影したり、他人やタレントの写真 を撮影し無断で公開することは違法行 為となります。

119

※詳しくは、ダウンロード版の取扱説明書(PDFファイル:URL® 1ページ)をご覧ください。

ົ

P